## WEMAG

# FRITZ!Box 5490

Installation und Ersteinrichtung

| Schritt 1<br>Installation         | Installieren Sie Ihre FRITZ!Box 5490 gemäß der mitgelieferten Kurzanleitung.<br>Verbinden Sie zunächst das Netzteil mit der Fritz!Box und Ihrer Stromzufuhr,<br>anschließend die FTU mit dem Fiberport (hierfür benötigen Sie ein Patchkabel<br>mit Steckertyp SC/PC auf SC/PC).              |
|-----------------------------------|----------------------------------------------------------------------------------------------------|
| Schritt 2<br>Einwahl              | Stellen Sie eine LAN oder WLAN-Verbindung zwischen Ihrer FRITZ!Box 5490<br>und einem Browserfähigen Endgerät (PC, Laptop, Handy, Tablet) her.<br>Starten Sie einen Browser Ihrer Wahl (z.B. Google Chrome, Mozilla Firefox)<br>und rufen Sie die Benutzeroberfläche Ihrer FRITZ!Box 5490 auf. |
|                                   |                                                                                                    |
| Schritt 3<br>Anmeldung            | Melden Sie sich mit dem FRITZ!Box Kennwort an.<br>Dieses befindet sich auf der Unterseite Ihrer FRITZ!Box 5490.                                                                                                    |
| <b>Schritt 4</b><br>Sprachauswahl | Willkommen bei Ihrer FRITZ!Box         Please select your language.         Bitte wählen Sie Ihre Sprache aus. <ul> <li>Deutsch</li> <li>English</li> <li>Español</li> <li>Français</li> </ul>                                                                                                |

aa

Schritt 5 Ländereinstellung

### Ländereinstellung

Bitte wählen Sie Ihr Land aus. Sollte Ihr Land nicht in der Liste aufgeführt sein, wählen Sie bitte die Einstellung "Anderes Land".

○ Italiano ○ Polski

| Deutschland         | ~ |
|---------------------|---|
| Bitte wählen        | ^ |
| Andorra             |   |
| Argentinien         |   |
| Australien          |   |
| Belgien             |   |
| Bosnien Herzegovina |   |
| Dänemark            |   |
| Deutschland         |   |
| Estland             |   |
| Einpland            |   |

### Schritt 6 Datenschutzerklärung

# Willkommen bei FRITZ!Box Unsere Datenschutzerklärung ✓ Diagnose und Wartung Zur Verbesserung Ihres Produktes und für den sicheren Betrieb an Ihrem Anschluss verwendet AVM Fehlerberichte und bei Bedarf Diagnosedaten. So profitieren Sie von Optimierungen bei Updates oder notwendigen Anpassungen durch AVM. Unter "Internet > Zugangsdaten > AVM-Dienste" können Sie diese Einstellung jederzeit ändern.

### Schritt 7 Internet Zugangsdaten

### Wählen Sie zunächst den Internetanbieter: anderer Internetanbieter

### Anbieter

Bitte wählen Sie den Anbieter, der die Internetverbindung zur Verfügung stellt

Internetanbieter Name

| anderer Internetanbieter |   |  |  |  |
|--------------------------|---|--|--|--|
|                          |   |  |  |  |
| WEMACOM                  | 2 |  |  |  |

×.

Stellen Sie den Internetzugang über den Fiberport her.

Internetzugang über Fiber (Glasfaser) LAN 1

Entnehmen Sie Benutzername und Kennwort dem Schreiben "Ihre Zugangsdaten Internet".

| Zugangsdaten                |                                                               |
|-----------------------------|---------------------------------------------------------------|
| Werden Zugangsdaten benötig | t?                                                            |
| ● Ja                        |                                                               |
| Geben Sie die Zugangsd      | laten ein, die Sie von Ihrem Internetanbieter bekommen haben. |
| Benutzername                | 300                                                           |
| Kennwort                    | azG                                                           |
|                             |                                                               |

Entfernen Sie den Haken im Kontrollkästchen "Internetzugang nach dem Übernehmen prüfen". Klicken Sie abschließend auf den Button "Übernehmen".

Klicken Sie auf den Reiter "Telefonie" und anschließend "Eigene Rufnummern".

| Ľ | <b>Telefonie</b>    |
|---|---------------------|
|   | Eigene Rufnummern 👆 |

Fügen Sie eine neue Rufnummer hinzu.

Schritt 8 Einrichtung Telefonie

|                                                                                                    | Anschlusseinstellungen                                                                                                    |                                                                                                    |                                                                               |
|----------------------------------------------------------------------------------------------------|----------------------------------------------------------------------------------------------------|----------------------------------------------------------------------------------------------------|-------------------------------------------------------------------------------|
| Auf dieser Seite können S                                                                                                    | Sie Ihre eigenen Rufnummern einri                                                                                                    | chten und bearbeiten.                                                                                                    |                                                                               |
| Status Rufnummer                                                                                                    | Anschluss                                                                                                    | Anbieter                                                                                                    | Vorauswahl                                                                    |
|                                                                                                    | Es sind keine Ru                                                                                                    | fnummern eingerichtet                                                                                                    |                                                                               |
|                                                                                                    |                                                                                                    |                                                                                                    |                                                                               |
|                                                                                                    |                                                                                                    |                                                                                                    |                                                                               |
|                                                                                                    |                                                                                                    |                                                                                                    | Liste drucken Neue Rufnummer                                                  |
|                                                                                                    |                                                                                                    |                                                                                                    |                                                                               |
| ragen Sie Ihre R                                                                                                    | lufnummer in die dafü                                                                                                    | ir vorgesehen Fe                                                                                                    | elder ein.                                                                    |
| Pufnummer für die Anne-                                                                                                    | duna* Interne Dufnummer in der                                                                                                    |                                                                                                    |                                                                               |
|                                                                                                    | FRITZ!Box*                                                                                                    |                                                                                                    |                                                                               |
| 038851169828                                                                                                    | 169828                                                                                                    | ×                                                                                                    |                                                                               |
|                                                                                                    | Weitere Rufnur                                                                                                    | nmer                                                                                                    |                                                                               |
| eben Sie in dieser Spalte I<br>ann je nach Anbieter unte                                                                                                    | bitte die Rufnummer für die Anmeldu<br>rschiedlich benannt sein. Bitte geber                                                                                                    | ng ein. Diese Rufnummer h<br>Sie die Rufnummer genau                                                                                          | aben Sie von Ihrem Anbieter bekommen.<br>so ein, wie vom Anbieter vorgegeben, |
| inschließlich eventuell en                                                                                                    | thaltener Sonderzeichen.                                                                                                    |                                                                                                    |                                                                               |
|                                                                                                    |                                                                                                    |                                                                                                    |                                                                               |
| Interne Rufnummer in de                                                                                                    | r FRITZ!Box                                                                                                    | a Conderreichen ein                                                                                                    |                                                                               |
| Interne Rufnummer in de<br>Geben Sie nun bitte Ihre Ru                                                                                                    | r FRITZ!Box<br>ifnummer ohne Ortsvorwahl und ohr                                                                                                    | e Sonderzeichen ein.                                                                                                    |                                                                               |
| Interne Rufnummer in de<br>ieben Sie nun bitte Ihre Ru<br>Ibernehmen Sie<br>nre Zugangsdat                                                                                                    | r FRITZIBox<br>Ifnummer ohne Ortsvorwahl und ohr<br>e die Zugangsdaten au<br>s <b>en Telefon"</b> .                                                                                                    | e Sonderzeichen ein.<br>s dem Schreiber                                                                                                    | 1                                                                             |
| Interne Rufnummer in de<br>ieben Sie nun bitte Ihre Ru<br>Ibernehmen Sie<br>nre Zugangsdaten                                                                                                    | er FRITZIBox<br>ufnummer ohne Ortsvorwahl und ohr<br>e die Zugangsdaten au<br>s <b>en Telefon"</b> .                                                                                                    | e Sonderzeichen ein.<br>s dem Schreiber                                                                                                    | 1                                                                             |
| Interne Rufnummer in de<br>Geben Sie nun bitte Ihre Ru<br>Ibernehmen Sie<br>hre Zugangsdaten<br>Zugangsdaten<br>Benutzername                                                                                                    | er FRITZIBox<br>ufnummer ohne Ortsvorwahl und ohr<br>e die Zugangsdaten au<br>e <b>en Telefon</b> ".                                                                                                    | e Sonderzeichen ein.<br>s dem Schreiber                                                                                                    | 1                                                                             |
| Interne Rufnummer in de<br>Geben Sie nun bitte Ihre Ru<br>Ibernehmen Sie<br>hre Zugangsdaten<br>Benutzername                                                                                                    | er FRITZ!Box<br>Ifnummer ohne Ortsvorwahl und ohn<br>e die Zugangsdaten au<br>sen Telefon".<br>4004387                                                                                                    | e Sonderzeichen ein.<br>s dem Schreiber                                                                                                    | 1                                                                             |
| Interne Rufnummer in de<br>Geben Sie nun bitte Ihre Ru<br>Ibernehmen Sie<br>hre Zugangsdaten<br>Zugangsdaten<br>Benutzername<br>Kennwort                                                                                                    | er FRITZ!Box<br>Ifnummer ohne Ortsvorwahl und ohn<br>e die Zugangsdaten au<br>e <b>n Telefon"</b> .<br>4004387<br>e4z340961d                                                                                                    | e Sonderzeichen ein.<br>s dem Schreiber                                                                                                    | 1                                                                             |
| Interne Rufnummer in de<br>Geben Sie nun bitte Ihre Ru<br>Ibernehmen Sie<br>hre Zugangsdaten<br>Zugangsdaten<br>Benutzername<br>Kennwort<br>Registrar                                                                                                    | er FRITZ!Box<br>Ifnummer ohne Ortsvorwahl und ohn<br>e die Zugangsdaten au<br>e <b>n Telefon".</b><br>4004387<br>e4z340961d<br>sip2.wemag.com                                                                                   | s dem Schreiber                                                                                                    | 1                                                                             |
| Interne Rufnummer in de<br>Geben Sie nun bitte Ihre Ru<br>Ibernehmen Sie<br>nre Zugangsdaten<br>Benutzername<br>Kennwort<br>Registrar<br>Proxy-Server                                                                                                    | er FRITZ:Box<br>Ifnummer ohne Ortsvorwahl und ohr<br>e die Zugangsdaten au<br><b>:en Telefon".</b><br>4004387<br>e4z340961d<br>sip2.wemag.com                                                                                   | s dem Schreiber                                                                                                    | 1                                                                             |
| Interne Rufnummer in de<br>ieben Sie nun bitte Ihre Ru<br>Ibernehmen Sie<br>nre Zugangsdaten<br>Benutzername<br>Kennwort<br>Registrar<br>Proxy-Server                                                                                                    | er FRITZ:Box<br>Ifnummer ohne Ortsvorwahl und ohr<br>e die Zugangsdaten au<br>cen Telefon".<br>4004387<br>e42340961d<br>sip2.wemag.com                                                                                          | s dem Schreiber                                                                                                    | )                                                                             |
| Interne Rufnummer in de<br>ieben Sie nun bitte Ihre Ru<br>Ibernehmen Sie<br>nre Zugangsdaten<br>Benutzername<br>Kennwort<br>Registrar<br>Proxy-Server                                                                                                    | er FRITZ:Box<br>Ifnummer ohne Ortsvorwahl und ohr<br>e die Zugangsdaten au<br>cen Telefon".<br>4004387<br>e42340961d<br>sip2.wemag.com                                                                                          | s dem Schreiber                                                                                                    | )                                                                             |
| Interne Rufnummer in de<br>leben Sie nun bitte Ihre Ru<br>Ibernehmen Sie<br>nre Zugangsdaten<br>Benutzername<br>Kennwort<br>Registrar<br>Proxy-Server<br>licken Sie auf w                                                                                                    | r FRITZ!Box<br>Ifnummer ohne Ortsvorwahl und ohr<br>e die Zugangsdaten au<br><b>:en Telefon"</b> .<br>4004387<br>e4z340961d<br>sip2.wemag.com<br>/eiter um Ihre Eingabe                                                         | e Sonderzeichen ein.<br>s dem Schreiber                                                                                                    | 1                                                                             |
| Interne Rufnummer in de<br>leben Sie nun bitte Ihre Ru<br>Ibernehmen Sie<br>nre Zugangsdaten<br>Benutzername<br>Kennwort<br>Registrar<br>Proxy-Server<br>licken Sie auf w                                                                                                    | r FRITZ:Box<br>Ifnummer ohne Ortsvorwahl und ohr<br>e die Zugangsdaten au<br>en Telefon".<br>4004387<br>e4z340961d<br>sip2.wemag.com                                                                                            | e su überprüfen.                                                                                                    | 1                                                                             |
| Interne Rufnummer in de<br>leben Sie nun bitte Ihre Ru<br>Ibernehmen Sie<br>nre Zugangsdaten<br>Benutzername<br>Kennwort<br>Registrar<br>Proxy-Server<br>licken Sie auf w                                                                                                    | r FRITZ:Box<br>Ifnummer ohne Ortsvorwahl und ohr<br>e die Zugangsdaten au<br><b>:en Telefon"</b> .<br>4004387<br>e42340961d<br>sip2.wemag.com<br>/eiter um Ihre Eingabe                                                         | e Sonderzeichen ein.<br>s dem Schreiber                                                                                                    | )                                                                             |
| Interne Rufnummer in de<br>eben Sie nun bitte Ihre Ru<br>bernehmen Sie<br>nre Zugangsdaten<br>Benutzername<br>Kennwort<br>Registrar<br>Proxy-Server<br>licken Sie auf w<br>Rufnummern prüfen                                                                                                    | er FRITZ:Box<br>ufnummer ohne Ortsvorwahl und ohr<br>e die Zugangsdaten au<br><b>cen Telefon"</b> .<br>4004387<br>e42340961d<br>sip2.wemag.com<br>/eiter um Ihre Eingabe                                                        | e sonderzeichen ein.<br>s dem Schreiber                                                                                                    |                                                                               |
| Interne Rufnummer in de<br>ieben Sie nun bitte Ihre Ru<br>Ibernehmen Sie<br>nre Zugangsdaten<br>Benutzername<br>Kennwort<br>Registrar<br>Proxy-Server<br>Ilicken Sie auf w<br>Rufnummern prüfen<br>Folgende Anmeldedaten hat                                                                                                    | r FRITZ:Box<br>Ifnummer ohne Ortsvorwahl und ohr<br>e die Zugangsdaten au<br>ten Telefon".<br>4004387<br>e42340961d<br>sip2.wemag.com<br>/eiter um Ihre Eingabe                                                                 | e Sonderzeichen ein.<br>s dem Schreiber<br>e zu überprüfen.<br>eingegeben:<br>Anderer Anbieter                                                | )                                                                             |
| Interne Rufnummer in de<br>ieben Sie nun bitte Ihre Ru<br>Ibernehmen Sie<br>nre Zugangsdaten<br>Benutzername<br>Kennwort<br>Registrar<br>Proxy-Server<br>licken Sie auf w<br>Rufnummern prüfen<br>Folgende Anmeldedaten hat<br>Anbieter<br>Internetrufnummer                                                                                             | er FRITZ:Box<br>Ifnummer ohne Ortsvorwahl und ohr<br>e die Zugangsdaten au<br>ten Telefon".<br>4004387<br>e42340961d<br>sip2.wemag.com<br>veiter um Ihre Eingabe                                                                | e Sonderzeichen ein.<br>s dem Schreiber<br>e zu überprüfen.<br>eingegeben:                                                                    |                                                                               |
| Interne Rufnummer in de<br>Geben Sie nun bitte Ihre Ru<br>Ubernehmen Sie<br>hre Zugangsdaten<br>Benutzername<br>Kennwort<br>Registrar<br>Proxy-Server<br>Clicken Sie auf w<br>Rufnummern prüfen<br>Folgende Anmeldedaten hat<br>Anbieter<br>Internetrufnummer<br>Benutzername                                                                            | r FRITZ:Box<br>Ifnummer ohne Ortsvorwahl und ohr<br>e die Zugangsdaten au<br>ten Telefon".<br>4004387<br>e42340961d<br>sip2.wemag.com<br>/eiter um Ihre Eingabe                                                                 | e Sonderzeichen ein.<br>s dem Schreiber<br>e zu überprüfen.<br>eingegeben:<br>Anderer Anbieter<br>038851169828<br>300146657                   |                                                                               |
| Interne Rufnummer in de<br>Geben Sie nun bitte Ihre Ru<br>Ubernehmen Sie<br>hre Zugangsdaten<br>Benutzername<br>Kennwort<br>Registrar<br>Proxy-Server<br>Clicken Sie auf w<br>Rufnummern prüfen<br>Folgende Anmeldedaten hat<br>Anbieter<br>Internetrufnummer<br>Benutzername<br>Registrar                                                               | r FRITZ!Box<br>Ifnummer ohne Ortsvorwahl und ohr<br>e die Zugangsdaten au<br>ten Telefon".<br>4004387<br>e42340961d<br>sip2.wemag.com<br>/eiter um Ihre Eingabe                                                                 | e Sonderzeichen ein.<br>s dem Schreiber<br>e zu überprüfen.<br>eingegeben:<br>Anderer Anbieter<br>038851169828<br>300146657<br>sip2.wemag.com |                                                                               |
| Interne Rufnummer in de<br>Geben Sie nun bitte Ihre Ru<br>Ubernehmen Sie<br>hre Zugangsdaten<br>Benutzername<br>Kennwort<br>Registrar<br>Proxy-Server<br>Clicken Sie auf w<br>Rufnummern prüfen<br>Folgende Anmeldedaten hat<br>Anbieter<br>Internetrufnummer<br>Benutzername<br>Registrar                                                               | r FRITZ:Box<br>Ifnummer ohne Ortsvorwahl und ohr<br>e die Zugangsdaten au<br>ten Telefon".<br>4004387<br>e42340961d<br>sip2.wemag.com<br>/eiter um Ihre Eingabe<br>pen Sie für die neue Internetrufnummer<br>espeichert.        | e Sonderzeichen ein.<br>s dem Schreiber<br>e zu überprüfen.<br>eingegeben:<br>Anderer Anbieter<br>038851169828<br>300146657<br>sip2.wemag.com |                                                                               |
| Interne Rufnummer in de<br>Geben Sie nun bitte Ihre Ru<br>Ibernehmen Sie<br>hre Zugangsdaten<br>Benutzername<br>Kennwort<br>Registrar<br>Proxy-Server<br>Clicken Sie auf w<br>Rufnummern prüfen<br>Colgende Anmeldedaten hat<br>Anbieter<br>Internetrufnummer<br>Benutzername<br>Registrar<br>Die Anmeldedaten wurden g<br>Die Prüfung der Telefonie läu | r FRITZ:Box<br>Ifnummer ohne Ortsvorwahl und ohr<br>e die Zugangsdaten au<br>ten Telefon".<br>4004387<br>e42340961d<br>sip2.wemag.com<br>/eiter um Ihre Eingabe<br>pen Sie für die neue Internetrufnummer<br>espeichert.<br>Ift | e Sonderzeichen ein.<br>s dem Schreiber<br>e zu überprüfen.<br>eingegeben:<br>Anderer Anbieter<br>038651169828<br>300146657<br>sip2.wemag.com |                                                                               |
| Interne Rufnummer in de<br>Geben Sie nun bitte Ihre Ru<br>Ibernehmen Sie<br>hre Zugangsdaten<br>Benutzername<br>Kennwort<br>Registrar<br>Proxy-Server<br>Clicken Sie auf w<br>Rufnummern prüfen<br>Folgende Anmeldedaten hat<br>Anbieter<br>Internetrufnummer<br>Benutzername<br>Registrar<br>Die Anmeldedaten wurden g<br>Die Prüfung der Telefonie läu | r FRITZ:Box<br>ifnummer ohne Ortsvorwahl und ohr<br>e die Zugangsdaten au<br>ten Telefon".<br>4004387<br>e42340961d<br>sip2.wemag.com<br>/eiter um Ihre Eingabe<br>pen Sie für die neue Internetrufnummer<br>espeichert.<br>ift | e Sonderzeichen ein.<br>s dem Schreiber<br>e zu überprüfen.<br>eingegeben:<br>Anderer Anbieter<br>038851169828<br>300146657<br>sip2.wemag.com |                                                                               |

Der Vorgang endet mit erfolgreicher Prüfung.

Die WEMACOM Telekommunikation GmbH vergibt ab dem 01.01.2021 ausschließlich den IPv6-Adressenbereich. Hierzu müssen Sie Ihre FRITZ!Box wie folgt konfigurieren:

Aktivieren Sie zunächst die Erweiterte Ansicht.

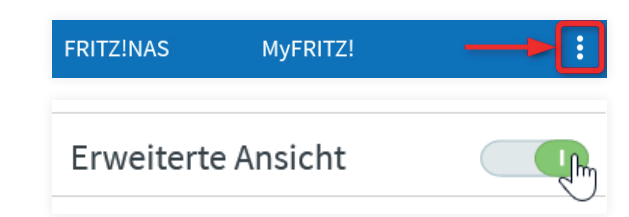

Klicken Sie zunächst auf den Reiter "Internet" und wechseln auf die

### **Schritt 9** IPv6 aktivieren

|                                                                                                    | en                                                                                                    |                                                                        |                                                                       |                                                         |
|----------------------------------------------------------------------------------------------------|----------------------------------------------------------------------------------------------------|------------------------------------------------------------------------|-----------------------------------------------------------------------|---------------------------------------------------------|
| Internetzugang                                                                                                    | IPv6                                                                                                    | LISP                                                                   | AVM-Dienste                                                           | DNS-Server                                              |
| etzen Sie den Haken                                                                                                    | im Kontroll                                                                                                    | lkästchen "IP                                                          | v6-Unterstützung                                                      | g aktiv.                                                |
| IPv6-Unterstützung                                                                                                    |                                                                                                    |                                                                        |                                                                       |                                                         |
| IPv6-Unterstützung akt                                                                                                    | tiv                                                                                                    |                                                                        |                                                                       |                                                         |
|                                                                                                    |                                                                                                    |                                                                        |                                                                       |                                                         |
| nd übernehmen Sie d                                                                                                    | lie nachfolg                                                                                                    | genden Einste                                                          | ellungen.                                                             |                                                         |
| <ul> <li>Native IPv4-Anbindung verwend</li> </ul>                                                                                                    | den                                                                                                    |                                                                        |                                                                       |                                                         |
| Native IPv6-Anbindung verwend<br>Ihr Internetanbieter muss für die                                                                                                    | den<br>ese Betriebsart nativ                                                                                     | res IPv6 an Ihrem Ansch                                                | luss unterstützen.                                                    |                                                         |
| ☑ IPv4-Anbindung über DS-Lite                                                                                                    | e herstellen                                                                                                    |                                                                        |                                                                       |                                                         |
| <ul> <li>AFTR-Adresse automatise</li> </ul>                                                                                                    | ch über DHCPv6 erm                                                                                               | itteln                                                                 |                                                                       |                                                         |
| ○ AFTR-Adresse festlegen:                                                                                                    |                                                                                                    |                                                                        |                                                                       |                                                         |
| IPv6-Adresse                                                                                                    |                                                                                                    |                                                                        |                                                                       |                                                         |
| O FQDN                                                                                                    |                                                                                                    |                                                                        |                                                                       |                                                         |
| <ul> <li>IPv6-Anbindung mit Tunnelprot</li> <li>IPv6 wird mit einem Tunnelprot</li> <li>Unterstützung durch Ihren Inter</li> </ul>                                                                                                    | cokoll verwenden<br>cokoll über eine herki<br>rnetanbieter notwen                                                | ömmliche IPv4-Anbindu<br>dig.                                          | ung verwendet. Für diese Betrieb                                      | sart ist keine IPv6-                                    |
| Verbindungseinstellungen                                                                                                    |                                                                                                    |                                                                        |                                                                       |                                                         |
| <ul> <li>Globale Adresse automatisch au<br/>Zunächst versucht die FRITZ!Bo</li> </ul>                                                                                                    | ushandeln<br>ox, die globale Adress<br>rt. Wenn das fehlschl                                                     | se aus dem Router Adve<br>lägt, wird eine Adresse a                    | rtisement des Anbieters zu lerne<br>aus dem ersten /64-Subnetz des g  | n. Anschließend wird eine<br>gelernten Präfixes verwend |
| Adresse per DHCPv6 angeforde                                                                                                    | per DHCPv6 beziehe                                                                                               | n                                                                      |                                                                       |                                                         |
| Adresse per DHCPv6 angeforder                                                                                                    |                                                                                                    |                                                                        |                                                                       |                                                         |
| Adresse per DHCPv6 angeforder<br>Globale Adresse ausschließlich<br>Die globale IPv6-Adresse der FR<br>Internetverbindung über TV-Ka                                                                                                    | RITZ!Box wird aussch<br>bel nutzen.                                                                              | ließlich über DHCPv6 ar                                                | ngefordert. Nutzen Sie diese Eins                                     | tellung, wenn Sie eine                                  |
| Adresse per DHCPv6 angeforder<br>Globale Adresse ausschließlich<br>Die globale IPv6-Adresse der FR<br>Internetverbindung über TV-Ka<br>Globale Adresse aus dem zugew                                                                     | RITZ!Box wird aussch<br>bel nutzen.<br>viesenen Präfix ableit                                                    | ließlich über DHCPv6 ar<br>ten                                         | ngefordert. Nutzen Sie diese Eins                                     | tellung, wenn Sie eine                                  |
| Adresse per DHCPv6 angeforder<br>Globale Adresse ausschließlich<br>Die globale IPv6-Adresse der FR<br>Internetverbindung über TV-Ka<br>Globale Adresse aus dem zugew<br>Zunächst versucht die FRITZIB0<br>aus dem ersten /64-Subnetz der | RTZ!Box wird aussch<br>bel nutzen.<br>wiesenen Präfix ableit<br>ox, die globale Adress<br>s gelernten Präfixes v | ließlich über DHCPv6 ar<br>ten<br>se aus dem Router Adve<br>verwendet. | ngefordert. Nutzen Sie diese Eins<br>rtisement zu lernen. Wenn das fe | tellung, wenn Sie eine<br>hlschlägt, wird eine Adress   |

### Schritt 10 Prüfen

Wechseln Sie nun zurück auf den Reiter "Internetzugang". Überprüfen Sie Ihre Eingaben, Scrollen Sie bis nach unten und setzen Sie den Haken im Kontrollkästchen "Internetzugang nach dem Übernehmen prüfen".

Klicken Sie anschließend auf "Übernehmen".

|                           |                                                     | Übernehmen 📐 Abbrech |
|---------------------------|-----------------------------------------------------|----------------------|
| Internetverbindung prüfer | Ĩ                                                   |                      |
|                           | Die Prüfung der Internetverbindung war erfolgreich. |                      |
|                           |                                                     |                      |
|                           |                                                     | ок                   |